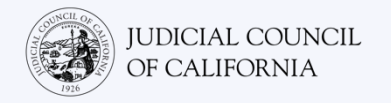

# 在 Zoom 上连接口译 – 快速入门指南

Zoom 是一个技术程序,可以让人们在任何地点通过视频连接到同一个会议。您的法庭可能使用 Zoom 进行法庭诉讼程序。本指南将向您介绍,如果您申请了法庭诉讼程序口译员服务,如何在 Zoom 上加入其中。请注意:这里的信息可能会随着 Zoom 的未来更新而发生变更。

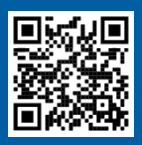

1

2

3

# 观看视频!

有关使用 Zoom 进行远程法庭诉讼程序的更多信息,请访问 https://www.courts.ca.gov/VRI.htm。或者,扫描二维码。

本指南适用于电脑、平板电脑或智能手机。建议您将免费的 Zoom 应用程序下载到您的设备上,以便更好地使用其所有功能。如果您无法在电脑、平板电脑或智能手机上访问 Zoom,请联系法院。

#### 登录 Zoom

选择法院发给您的 Zoom 会议链接,或将其输入浏览器。一定要提前几分钟加入。

Join Zoom Meeting https://zoom.us/j/96462184937?pwd=MXRUeEFwbElxaEM3bm9CU

#### 输入会议 ID 和密码

输入提供给您的会议 ID。如有提示,则输入密码。(此信息将包含在法院发送的 Zoom 会议邀请中。)

一定要输入您的全名,这样法庭才能识别您。 然后选择"Join(加入)"。

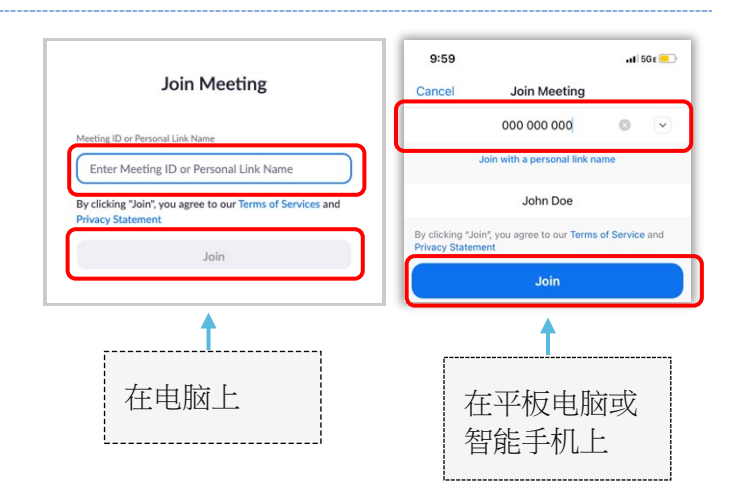

### 允许 ZOOM 访问您的摄像头和麦克风

如果 Zoom 提示您允许访问摄像头和麦克风,请选择 "OK (确定)"。

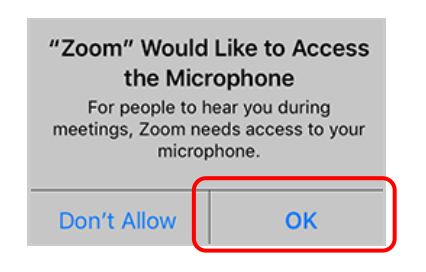

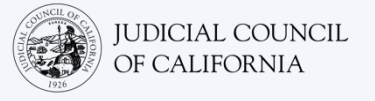

## 加入音频

Zoom 会提示您连接到音频。

- 电脑:在"电脑音频"选项卡上选择"Join with Computer Audio(加入电脑音频)"。
- 平板电脑或智能手机:选择"Wifi or Cellular Data(Wifi 或蜂窝数据)"。

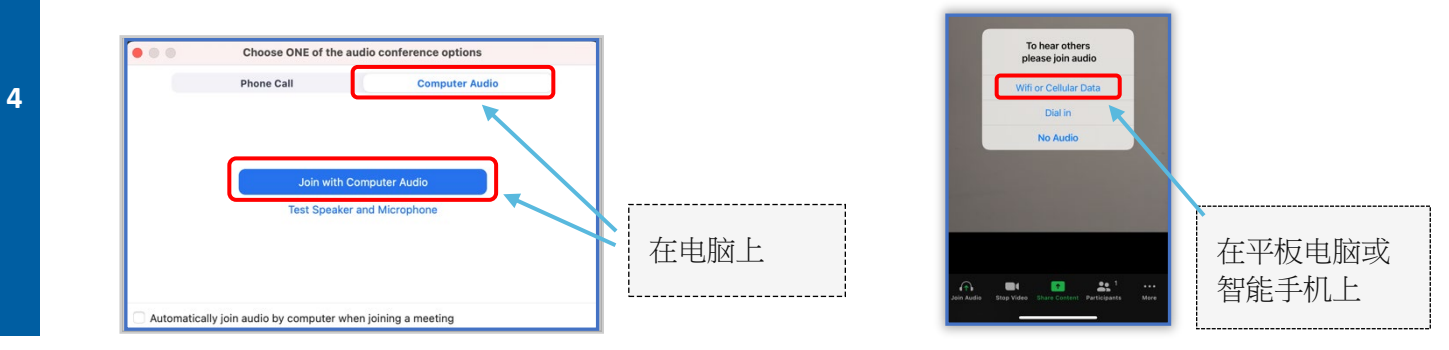

### 将麦克风静音并开始视频

当您的麦克风或摄像头图标有红色斜线时,表明它们是关闭 状态。确保您的麦克风图标有一个红色斜线(静音),而您 的摄像头没有斜线(开启)。

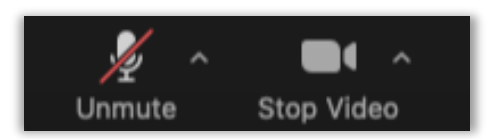

# 加入口译

5

加入后,您必须选择一个语言频道。

- 电脑:选择地球图标。然后选择您想说和听的语言。
- 平板电脑或智能手机:进入"More(更多)"菜单。然后选择"Language Interpretation(语言口译)"。 选择您想说和听的语言。然后选择"Done(完成)"。

注:除非您也选择"将原始音频静音",否则您将听到音量非常低的英语音频。

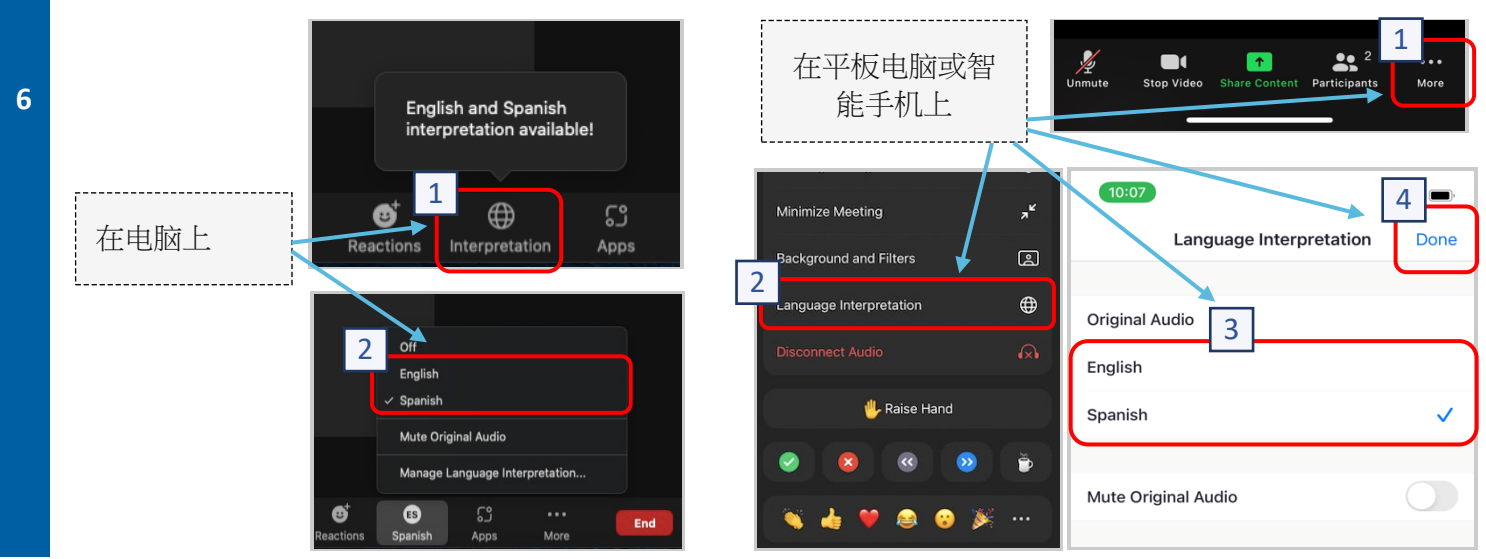

在Zoom上连接口译-快速入门指南

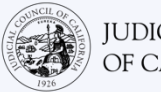

## 参与远程口译法庭诉讼程序的小贴士

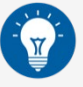

- 选择一个您可以在那里待上几个小时,而不会被打扰,也不用做工作或开车等其他事情的安静地点。 强烈建议您选择家里或私人地点的安静区域。
- 2. 确保您的背景适合法庭。
- 根据法庭日程表,您可能需要等待一段时间才能接到案件传唤。在传唤您的案件之前,您可能会被分 入等候室。
- 适当着装。即使您不是现场出庭,您选择的衣服也应该表现出对法庭的尊重。选择适合在专业办公室 或商务场合穿的衣服。
- 5. 通过口译员只听和说您自己的语言。
- 6. 说得慢一点,经常停顿,这样口译员才能翻译。您可以要求口译员重复或解释口译内容。然而,法官 或您的律师必须解释法律术语。
- 7. 称呼法官为"法官大人"。
- 8. 如果您听不见或遇到任何技术上的困难,告诉法官。
- 9. 不要打断。如果您有问题,您可以使用工具栏上"反应"下的"举手"图标。您的名字和视频旁边将显示 一只小手,提醒其他人您有问题。
- 10. 时刻保持在镜头前。记住,当您的摄像头打开时,其他人将能够看到您。
- 11. 除非您发言,否则保持静音。记住,除非您把麦克风静音,否则其他人都能听到您的声音。
- 12. 前往 <u>https://www.courts.ca.gov/VRI.htm</u> 观看视频,了解有关以下内容的更多信息:
  - o 做好 Zoom 远程法庭诉讼程序准备
  - o 如何参加您的 Zoom 远程法庭诉讼程序